# دانتگاه

## تْحوه ساحْت حساب کاربری با استَقاده از ایمیل آکادمیک در پایگاه «مکَ ایران»

Magiran.com

ورود | ثبت نام

0

**I**magiran<sup>®</sup>

مجلات عمومي روزنامهها

مجلات تخصصي

مجلات علمي

6

کلمات یا عبارت مورد نظر خود را درج کنید و کلید جستجو را بزنید.

×

گزینه ثبت نام را انتخاب كنيد

# نیاز هر کتابخانه!

اشتراک سازمانی مگیران امکان دسترسی همه مراجعان شما را به مرجعی فراگیر، جامع و روزآمد از ۳۳۰۰ نشریه علمی و تخصصی ایرانی را فراهم میکند.

اطلاعات بيشتر

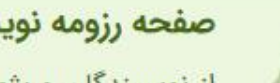

صفحه رزومه نویسندگان مقالات مجلات عضو راهاندازی شدهاست!

از نویسندگان و پژوهشگرانی که مقالات آنها در مگیران نمایه شده دعوت میکنیم با ایمیل منتشر شده در مقالاتشان در سایت ثبت نام و صفحه رزومه خود را تکمیل نمایند.

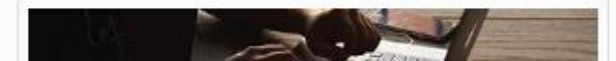

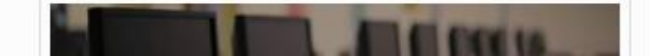

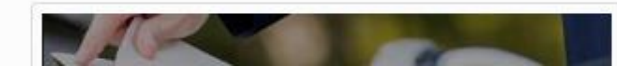

ثبت نام

راهتما

### 🔵 خانم 🕥 آقا

نام و نام خانوادگی خود را به فارسی وارد کنید!

نام

نام خانوادگی

پست الكترونيكى

🚯 نشانی پست الکترونیکی شما، شناسه تان برای ورود به سایت خواهد بود و قابل تغییر نیست. در ثبت آن دقت کتید!

رمز عبور

تكرار رمز عبور

Gaps Lock هنگام ثبت گذرواژه از وضعیت زبان صفحه کلید و خاموش بودن Caps Lock مطمئن شوید!

تلفن همراه

ادامه

ًاطلاعات شما نزد ما به امانت خواهد بود و در اختیار دیگران قرار نخواهد گرفت.

عضو این پایگاه هستید؟

#### ورود 📬

اگر هنگام ثبت ایمیل پیامی مبنی بر وجود ایمیل شما در سایت دریافت کردید به این معناست که شما سالهای گذشته عضو مگیران بودهاید. لذا نیازی به ثبت نام دوباره نیست.

روی لینک بازنشانی گذرواژه کلیک کنید تا گذرواژه جدیدی برای خود تعیین کنید. پس از آن با ایمیل و رمز جدید به سایت وارد شوید و مراحل فعال سازی را تکمیل کنید.

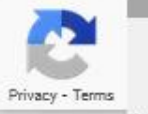

ایمیل دانشگاهی

خود را وارد

نماييد و تمامي

مشخصات را

تكميل كنيد.

~

#### 祄 بازگشت به صفحه اصلی

## **I**magiran'

## تایید ثبت نام

پیامی به صندوق پست الکترونیکی شما به نشانی درستی پست الکترونیکی شما تایید و ثبت نام شما کامل شود.

- پوشه های spam، Bulk، Promotions و ... را بررسی کنید.
- اگر درخواست ارسال دوباره تاییدیه را ثبت کردید و پیامی دریافت نکردید سایر ایمیلهای خود را هم ثبت و بررسی کنید. شاید با ایمیل دیگری ثبت نام کردهاید.
   در هر حال با ثبت نام دوباره، اگر ایمیل تکراری باشد به شما اعلام خواهد شد.

### بازگشت به صفحه اصلی

همه حقوق مادی و معنوی متعلق به «بانک اطلاعات نشریات کشور» است.

Imagiran © 2000-2021 All Rights Reserved.

ارسال شدهاست. کلید فعال سازی در ایمیل دریافتی را بزنید تا

# دانتگاه

# نحوه ساخت حساب کاربری با استفاده از ایمیل آکادمیک در پایگاه «نورمگر» و «نورلایب»

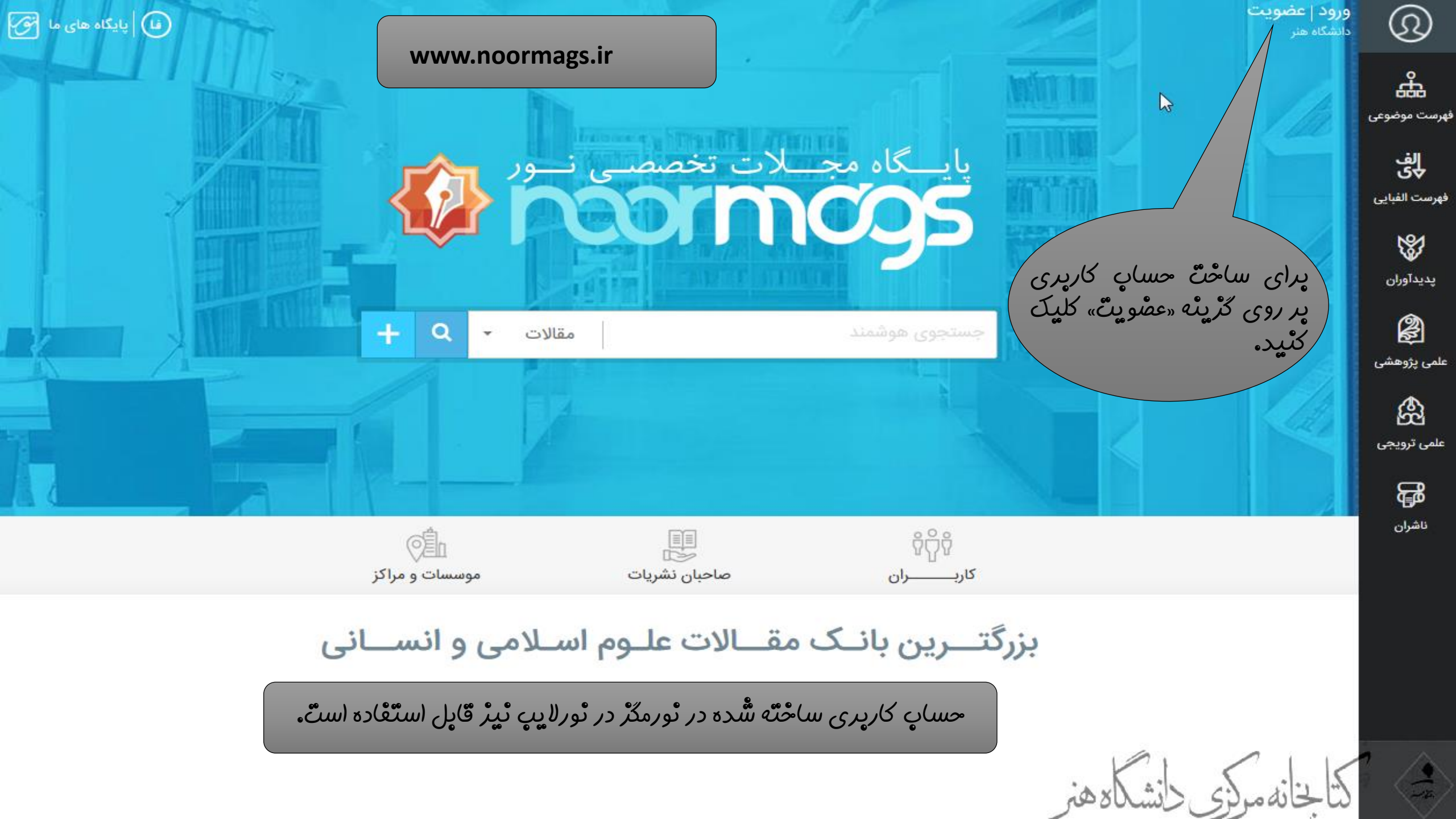

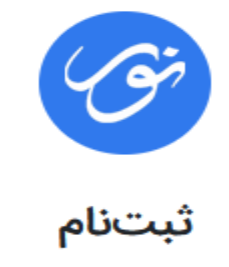

|                          | ✓ +98 9xxxxxxxx   | ی ثبتنام با موبایل []<br>(ایران) Iran | (– ایمیل دائشگاهی خود را<br>وارد نمایید.<br>222@student art ac ir |
|--------------------------|-------------------|---------------------------------------|-------------------------------------------------------------------|
|                          | ال کد تأیید       | ارسا 🗹 ثبتنام با ایمیل                | ???@art.ac.ir                                                     |
| ی ارسال کد<br>یک ٹمایید. | sample@sample.com | ارسا                                  |                                                                   |

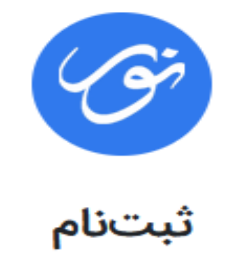

|                                                | 🖌 بازگشت                   | ، تأييد                   | دریافت کد                                                                                                    |
|------------------------------------------------|----------------------------|---------------------------|----------------------------------------------------------------------------------------------------|
|                                                |                            | د دریافتشده را وارد کنید: | لطفاً كد تأييا                                                                                                    |
|                                                | تبت كد تاييد               | 04:55                     |                                                                                                    |
| لکر و نو <i>رلایې مح</i> دودیت ندا <i>رد</i> . | )لات (ژ یٍ) یِکاہ ھای ٹورہ | دائلود معًا               | کد ارسال شده را وارد و در مراحل<br>بعدی مشّحُصات خود را تکمیل<br>نُمایید. توجه نمایید از این پس با<br>استفاده از نام کاربری و پسورد<br>تعبین شُده جُودتان، می توانید ان |
| ر قایل استعادہ است۔                            | ر ئورمگڑ در ئورلایپ ٹیڑ    | حساب کارپری ساخته شّده در | این پایگاه (ستفاده نمایید و نیاژ به<br>استفاده (ر VPN پرای این پایگاه<br>نیست.                                                                                          |

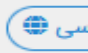

# دانتگاه

# تحوه ساخت حساب کاربری با استفاده از ایمیل آکادمیک در پایگاه «civilica»

دانشگاه تهران برگزار میکند: ۱۶ مرداد ۱۴۰۰

✓ داوری زود هنگام مقالات

مجموعه مقالات جديد كنفرانس ها

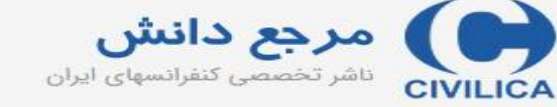

ورود | عضویت رایگان | راهنمای سایت | عضویت کتابخانه ها

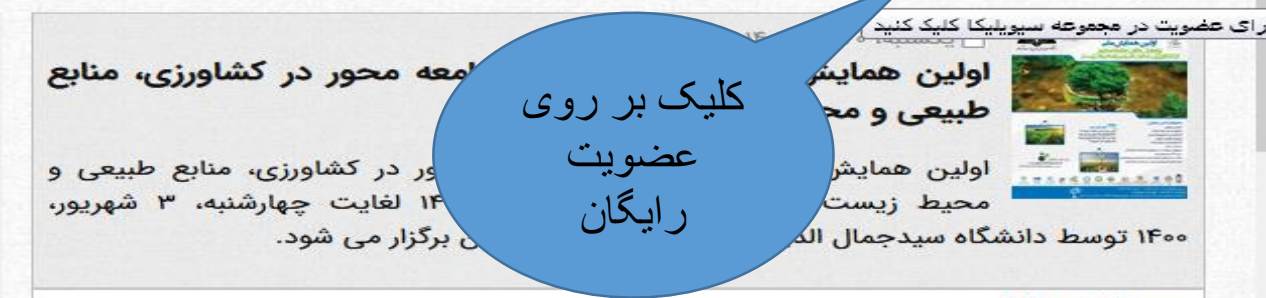

#### 🖰 یکشنبه، ۲۰ تیر، ۱۴۰۰

#### ششمین کنفرانس بین المللی پژوهش در علوم و مهندسی

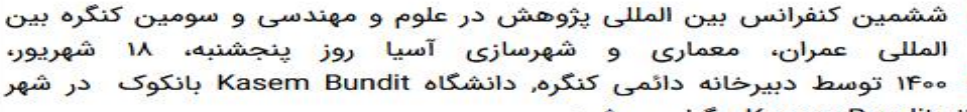

بانکوک - دانشگاه Kasem Bundit برگزار می شود.

دانشجویان علاقه مند می توانند مقالات خود را حداکثر تا ۲۱ مرداد ماه با توجه به محورهای این دوره كنفرانس ارسال نمايند

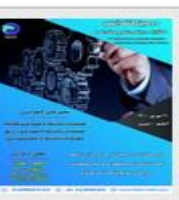

6 iese

SCHENC

#### 🖰 چهارشنبه، ۹ تیر، ۱۴۰۰

#### دومین کنفرانس مکانیک، برق و علوم مهندسی

دومین کنفرانس مکانیک، برق و علوم مهندسی ، ۱۲ شهریور، ۱۴۰۰ توسط دبیرخانه دائمی کنفرانس برگزار می شود.

از دانشجویان علاقه مند به حوزه مهندسی برق و مکانیک دعوت می گردد جهت ارسال مقالات در دومین دوره کنفرانس حداکثر تا ۸ مرداد ماه با توجه به محورهای کنفرانس اقدام نمايند

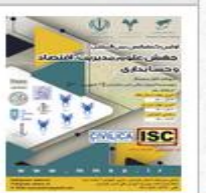

#### 🗂 چهارشنبه، ۹ تیر، ۱۴۰۰

اولین کنفرانس بین المللی جهش علوم مدیریت، اقتصاد و حسابداری

اولین کنفرانس اقتصاد و المللي جهش علوم مديريت، حسابداری روز چهارشنبه، ۳۱ شهریور، ۱۴۰۰ توسط موسسه آموزش عالی ادیب مازندران و مرکز علمی تقدیس در شهر ساری برگزار می شود.

> شما از طریق دانشگاه هنر تمران متصل شده اید 🖂 ىشتىيانى

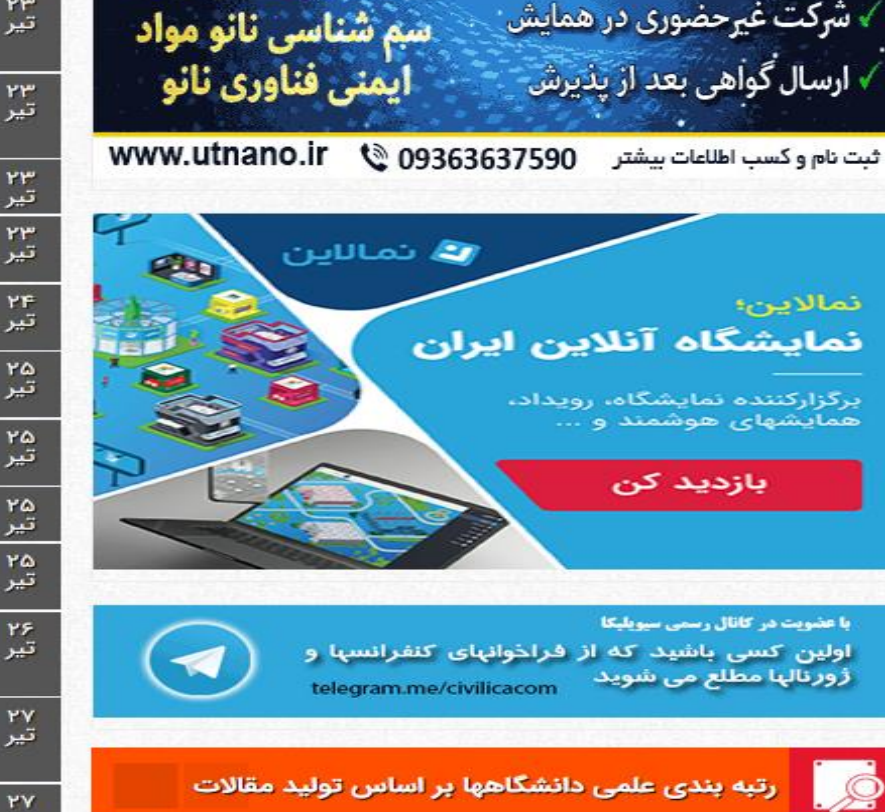

الملين همايش مل حالش هاي فراروي تكميل زنجيروي ارزش

🕣 💽 🗾 f 💷

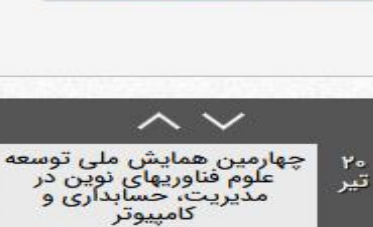

وصد مطرف ود الطلي طوم ISC تير • دارای جوز ISC و وزارت علوم هفتمین کنفرانس بین المللی تکنیک های توسعه پایدار در ۲۰ تير مدیریت و مهندسی صنایع با رویکرد شناخت چالش های دائمی نانو مکانیک و رباتیک اولین کنفرانس بین المللی آزمایشگاه مدیریت و رویکردهای نوآورانه در مدیریت و اقتصاد ۲۳ سم شناسی نانو مواد تير

دارای مجوز

دومین همایش ملی و اولین همایش بین المللی پایداری کسب و کار - دانشگاه شهید چمران اهواز

اولین همایش ترسیم چشم انداز ۱۴۵۰ جمهوری اسلامی

اولین همایش بینالمللی و هشتمین همایش ملی مرتعداری ایران

یازدهمین همایش سراسری محیط زیست، انرژی و منابع طبیعی پایدار

چهارمین همایش ملی فناوریهای نوین در مهندسی برق، کامپیوتر و مکانیک ایران

دهمین همایش ملی پژوهش های مدیریت و علوم انسانی در ایران

هشتمین کنگره ملی زیست شناسی و علوم طبیعی ایران

هشتمین کنفرانس بین المللی پژوهش های مدیریت و علوم انسانی در ایران

هشتمین همایش ملی پژوهش های نوین در حوزه علوم جغرافیا، معماری و شهرسازی ایران

هشتمین همایش ملی مطالعات و تحقیقات نوین در حوزه علوم انسانی ، مدیریت و کارافرینی ایران

اولین همایش ملی بحران های محیط زیستی حاشیه نشینی

تير

تير

ادامه کنفرانسها >

اولین همایش ملی علمی دانشجویی روانشناسی

چهارمین کنفرانس ملی نوآوری ٣٠ جستجو در مقاله کنفرانس، ژورنال، طرحهای تحقیقاتی

😼 🚽 جستجوی پیشرفته | استعلام پایان نامه

سازمان انرژی اتمی ایران

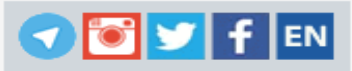

مرجع دانش CIVILICA ناشر تخصصی کنفرانسهای ایران

ورود | عضویت رایگان | راهنمای سایت | عضویت کتابخانه ها

شما از طریق دانشگاه هنر تهران متصل شده اید

🗅 پشتيبانى

| راهنمای عضویت رایگان در سیویلیکا                                                                                                    | عضویت رایگان در سیویلیکا                                                                                                    |
|----------------------------------------------------------------------------------------------------|----------------------------------------------------------------------------------------------------|
| مدیران محترم کتابخانه ها و مراکز دانشگاهی برای دسترسی سازمانی لطفا فرم درخواست دسترسی<br>حقوقی را تکمیل فرمایید یا با شماره تلفنهای سیویلیکا داخلی یک تماس حاصل فرمایید. [راهنمای<br>عضویت دانشگاهی]<br>معنی تعلی<br>معلی آدرس ایمیل خود نهایت دقت را مبذول دارید، هویت کاربران سایت به وسیله ایمیل<br>اده می شود و در صورت فراموشی رمز عبور فقط به آدرس ایمیل ارسال می شود.<br>اده می شود و در صورت فراموشی رمز عبور فقط به آدرس ایمیل ارسال می شود.<br>ایر نمی باشد.<br>ایر نمی باشد.<br>ایر نمی باشد.<br>در گزینه Not Spam دیگر تمام ایمیلهای سیویلیکا را در SPAM خود دریافت خواهید نمود.<br>ما با استفاده از سرویس SMS تاییدیه عضویت به همراه شناسه و پسورد به این شماره SMS می<br>کردد.<br>۵. شماره همراه باید به صورت یک شماره ۱۱ رقمی و بدون خط فاصله و وارد شود. مانند<br>(۲۲۳۳۲۳۳۳<br>۹. رمز عبور بایستی بین ۳ تا ۲۵ کاراکتر باشد.<br>۲. اطلاعات شخصی شما محفوظ خواهد ماند و به صورت عمومی در سایت نمایش داده نمی شود. | پژوهشگر گرامی جهت عضویت رایگان در پایگاه سیویلیکا لطفا شماره موبایل خود را در کادر زیر وارد<br>نمایه عمایه<br>شماره اعمراه<br>دریافت کد تایید<br>پیام کی<br>پیام کی |
| برخی از دانشگاههای عضو برخی از سازمانهای عضو                                                                                                    | اهنمای پژوهشگران و دانشجویان راهنمای دبیرخانه کنفرانسها و مجلات                                                                                                    |

💎 💽 💟 f 💷

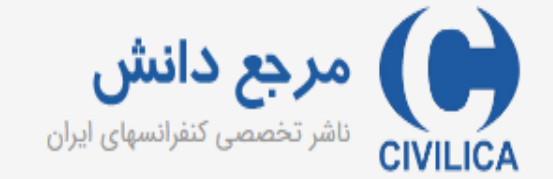

ورود | عضویت رایگان | راهنمای سایت | عضویت کتابخانه ها

### عضویت رایگان در سیویلیکا راهنمای عضویت رایگان در سیویلیکا پژوهشگر گرامی جهت مدیران محترم کتابخانه ها و مراکز دانشگاهی برای دسترسی سازمانی لطفا فرم درخواست دسترسی حقوقی در کادر زیر وارد نمایید چنانچه قبلا در این پایگاه ثبت نام را تکمیل فرمایید یا با شماره تلفنهای سیویلیکا داخلی یک تماس حاصل فرمایید. [راهنمای عضویت كرده ايد، با اين پيام مواجه خواهيد دانشگاهی شد. در این صورت از گزینه نکات بسیار مهم: «ورود»، وارد حساب کاربری ۱. در تکمیل آدرس ایمیل خود نهایت دقت را مبذول دارید، هویت کاربران سایت به وسیله ایمیل تشخیص خود شويد و در قسمت ويرايش، داده می شود و در صورت فراموشی رمز عبور فقط به آدرس ایمیل ارسال می شود. ايميل أكادميك خود را وارد نماييد. ۲. آدرس ایمیل بدون www می باشد. در صورت درج اشتباه ایمیل، ارسال هیچ گونه مطلبی از طرف سایت امکانپذیر نمی باشد. ۳. ممکن است ایمیلهای ارسالی از سایت در فولدرهای SPAM یا BULK ذخیره شده باشد. در این حالت با زدن گزینه Not Spam دیگر تمام ایمیلهای سیویلیکا را در Inbox خود دریافت خواهید نمود. SMS تاییدیه عضویت به همراه شناسه و پسورد به این شماره SMS می گردد. شماره موبايل وارد شده قبلا استفاده شده است. <del>س. سماره همراه باید به </del>صورت یک شماره ۱۱ رقمی و بدون خط فاصله و … وارد شود. مانند ۹۱۲۱۲۳۱۲۳۴۰ . . . . . . 🖂

چنانچه قبلا با ایمیلِ شخصی حساب

کاربری ساخته اید، وارد همان حساب

کاربری شوید و از طریق گزینه

«ويرايش اطلاعات حساب كاربرى»،

ايميل اكادميك خود را وارد نماييد.

صورت مالی | دریافتها | گواهی نامه | رزومه علمی | پیا **صف** 

محه شخصی خود در پایگاه سیویلیکا خوش آمدید. لاعات پایه عضویت خود در سیویلیکا را مشاهده نموده و در صورت ایید. هیچ کدام از اطلاعات مندرج در این صفحه به صورت عمومی منتشر سی زومه تخصصی عمومی را می دهد. بدین منظور پس از تایید آدرس ایمیل و شماره عه فرمایید.

ويرايش اطلاعات شخصى شما

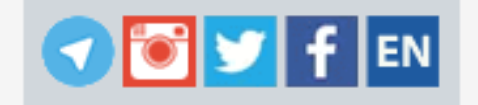

## نحه عمومی شما در سیویلیکا

حيمات حساب كاربرى

📰 ویرایش اطلاعات حساب کاربری

📰 خرید و افزایش اعتبار

🗏 صورت حساب مالی

📰 لیست مقالات و مطالب دریافتی

📰 خروج از حساب کاربری (Logout)

📰 بخش پشتیبانی کاربران

باشد، با ویرایش اطلاعات خود در این بخش، اطلاعات شما برای

سایتهای لایبرریا و پژوهش نیز به صورت خودکار به روز رسانی می شود.

|                            | آدرس ایمیل:                                                                |
|----------------------------|----------------------------------------------------------------------------|
| ایمیل خود را<br>تغییر دهید | در صورتیکه شما رمز عبورتان را فراموش کنید ما به این نشانی رمز جدیدی خواهیم |
|                            | شماره تلفن همراه:                                                          |

تلفن همراه باید به صورت یک عدد ۱۱ رقمی و بدون هیچ گونه فاصله یا خط وارد شود و صفر اول باید وارد شود. مانند ۹۱۲۱۲۳۱۲۳۰ در صورت تغییر مجددا باید فرایند تایید تلفن همراه را طی نمایید.

تغییر رمز عبور:در صورت نیاز به تغییر پسور، در دو فیلد زیر، پسورد جدید خود را وارد نمایید.

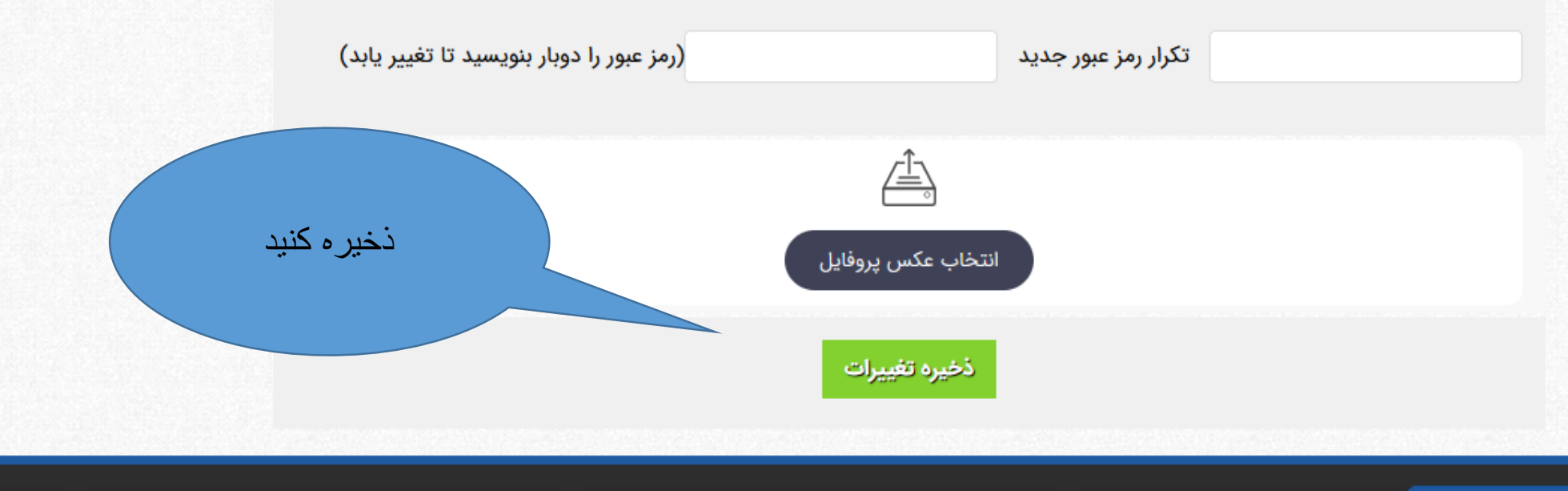

برخی از دانشگاههای عضو

برخی از سازمانهای عضو

راهنمای دبیرخانه کنفرانسها و مجلات

مرجع دانش دانتر تخصصی کنفرانسهای ایران

عضویت رایگان در سیویلیکا

ورود | عضویت رایگان | راهنمای سایت | عضویت

جستجو در مقاله کنفرانس، ژورنال، طرحهای تحقیقاتی

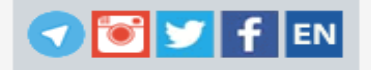

پژوهشگر گرامی جهت عضویت رایگان در پایگاه سیویلیکا لطفا شماره موبایل خود را در کادر زیر وارد نمایید تا کد فعال سازی حساب کاربری برای شما پیامک شود. شماره همراه نکات بسیار مهم: وارد كردن شماره تلفن دریافت کد تایید

مدیران محترم کتابخانه ها و مراکز دانشگاهی برای دسترسی سازمانی لطفا فرم درخواست دسترسی حقوقی را تکمیل فرمایید یا با شماره تلفنهای سیویلیکا داخلی یک تماس حاصل فرمایید. [راهنمای عضویت دانشگاهی]

چنانچه برای بار اول در این پایگاه حساب کاربری می سازید، شماره تلفن همراه

خود و سپس کد تایید را وارد نمایید.

میل آدرس ایمیل خود نهایت دقت را مبذول دارید، هویت کاربران سایت به وسیله ایمیل اده می شود و در صورت فراموشی رمز عبور فقط به آدرس ایمیل ارسال می شود.

ل بدون www می باشد. در صورت درج اشتباه ایمیل، ارسال هیچ گونه مطلبی از طرف یر نمی باشد.

لت ایمیلهای ارسالی از سایت در فولدرهای SPAM یا BULK ذخیره شده باشد. در این ردن گزینه Not Spam دیگر تمام ایمیلهای سیویلیکا را در Inbox خود دریافت خواهید نمود.

با استفاده از سرویس SMS تاییدیه عضویت به همراه شناسه و پسورد به این شماره SMS می گردد.

۵. شماره همراه باید به صورت یک شماره ۱۱ رقمی و بدون خط فاصله و ... وارد شود. مانند 091717m17me

۶. رمز عبور بایستی بین ۳ تا ۲۵ کاراکتر باشد.

۲. اطلاعات شخصی شما محفوظ خواهد ماند و به صورت عمومی در سایت نمایش داده نمی شود.

برخی از سازمانهای عضو برخی از دانشگاههای عضو راهنمای دبیرخانه کنفرانسها و مجلات راهنمای پژوهشگران و دانشجویان سازمان انرژی اتمی ایران شما از طریق دانشگاه هنر تهران متصل شده اید 🗅 پشتيبانى

همراه و دریافت کد

تاييد به صورت

پيامكى

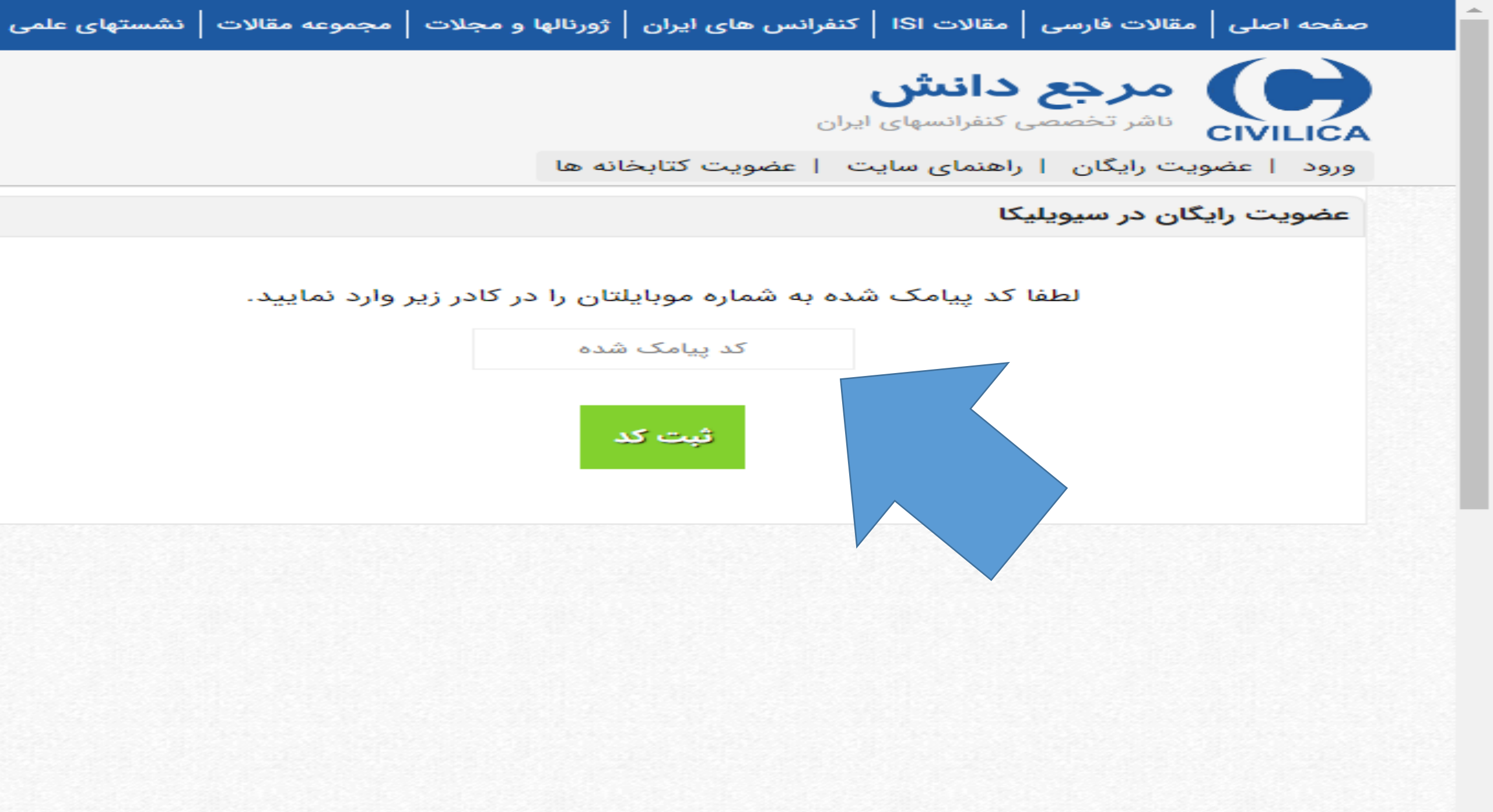

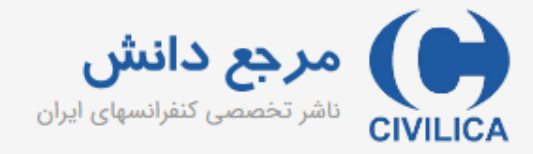

ورود | عضویت رایگان | راهنمای سایت | عضویت کتابخانه ها

| 🤈 💽 💆 f 💷 |  |
|-----------|--|
|-----------|--|

| راهنمای عضویت رایگان در سیویلیکا                                                 |                                                               | عضویت رایگان در سیویلیکا     |
|----------------------------------------------------------------------------------|---------------------------------------------------------------|------------------------------|
| پس از درج کد تایید، فرم خلاصه ثبت نام نمایش داده مواست دسترسی حقوقی              | ر وارد نمایید تا حساب کاربری شما در پایگاه سیویلیکا ایجاد شود | لطفا مشخصات خود را در فرم زی |
| می شود که با تکمیل آن، عضو سیویلیکا می شوید. ا <mark>ید اراهنمای عضویت ک</mark>  | نام خانوادگی                                                  | نام                          |
| کد تایید به ادر س ایمیل ار سال میشود، ایمیل را تایید                             | نام خانوادگی (فارسی)                                          | نام (فارسی)                  |
| تمایید، که مسخص سود این ایمیل رسمی در اختیار<br>شمالیدی                          | ايميل سازماني خود را وارد نماييد                              | آدرس ایمیل                   |
| منگانیک<br>دام سی سرد و در مرز مرز سرسی زیر میزر مید به مدرس بیسی ارسان سی سود.  |                                                               | Email                        |
|                                                                                  | تكرار رمز عبور                                                | رمز عبور                     |
| مكاربين مرمن عيمر خمد را حتماً                                                   | تكرار رمز عبور                                                | رمز عبور                     |
|                                                                                  |                                                               |                              |
| له باد بسیار بد با ذخیر ه نمایید.                                                | ثبت نام در سیویلیکا                                           |                              |
|                                                                                  | •                                                             |                              |
|                                                                                  |                                                               |                              |
| ۶. رمز عبور بایستی بین ۳ تا ۲۵ کاراکتر باشد.                                     |                                                               |                              |
| ۷. اطلاعات شخصی شما محفوظ خواهد ماند و به صورت عمومی در سایت نمایش داده نمی شود. |                                                               |                              |

الوابية هوابشيها بحالش هاي فرابوي تكويل نزجيبهي اينش

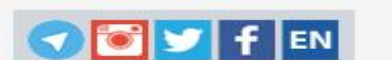

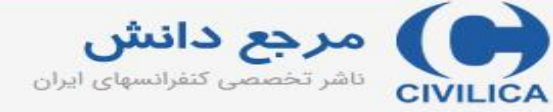

ورود | عضویت رایگان | راهنمای سایت | عضویت کتابخانه ها

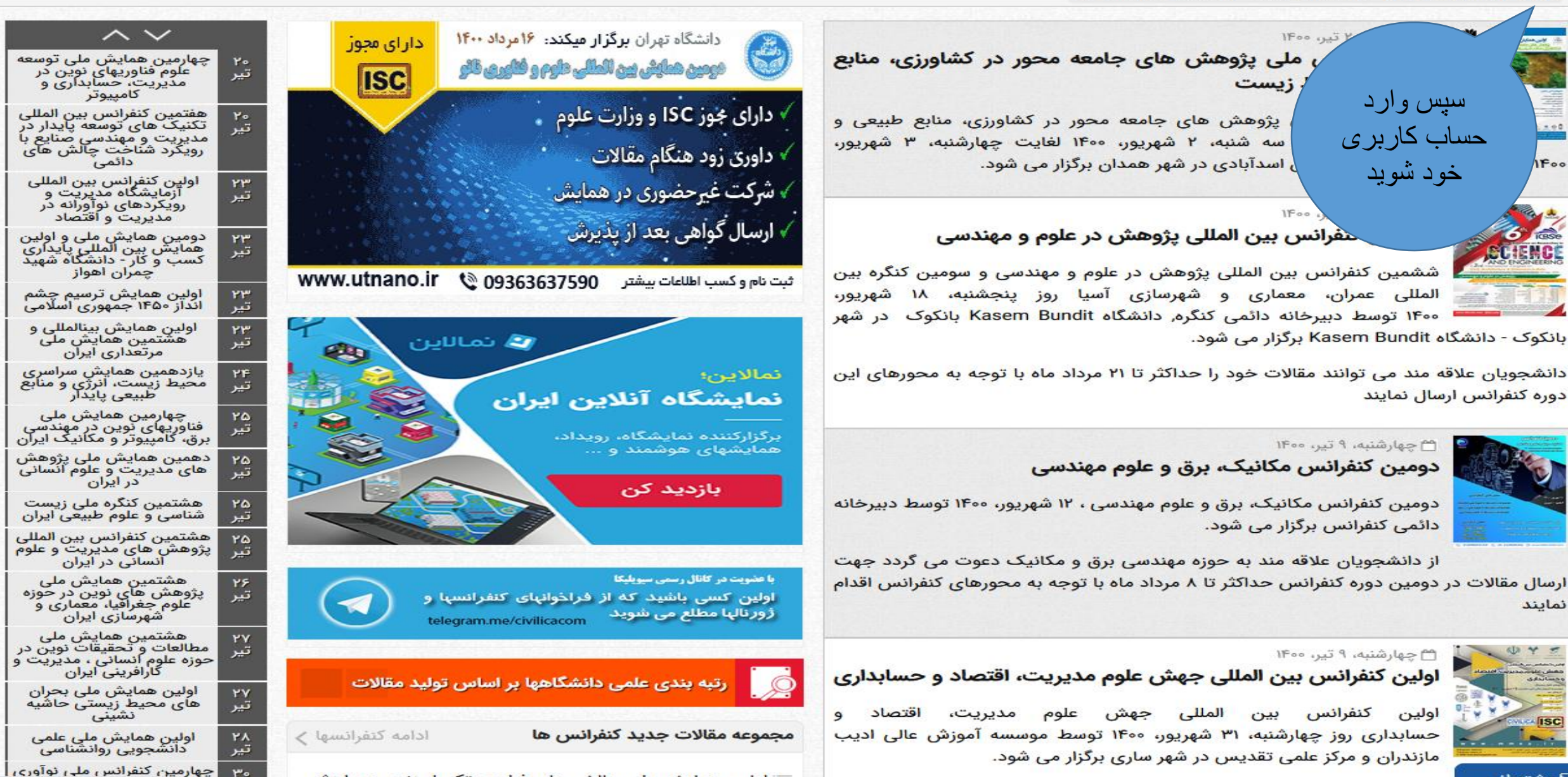

نمايند

For

جستجو در ۱٬۲۲۲٬۱۰۱ مقاله کنفرانس، ژورنال، طرحهای تحقیقاتی

اههای عضو

مستجوى پيشرفته | استعلام پايان نامه

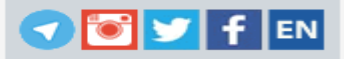

مرجع دانش داناتر تخصصی کنفرانسهای ایران

ورود | عضویت رایگان | راهنمای سایت | عضویت کتابخانه ها

ورود به حساب کاربری سیویلیکا

#### پژوهشگر گرامی؛

با استفاده از فرم زیر می توانید وارد حساب کاربری خود در پایگاه سیویلیکا شوید.

از اول مهرماه سال ۹۹ سیستم ورود پایگاه سیویلیکا بر اساس شماره موبایل کاربران می باشد. کاربران قدیمی که دارای نام کاربری هستند لازم هست بعد از ورود با نام کاربری نسبت به درج و تایید شماره موبایل خود اقدام نمایند. در غیر این صورت امکان ورود نخواهند داشت.

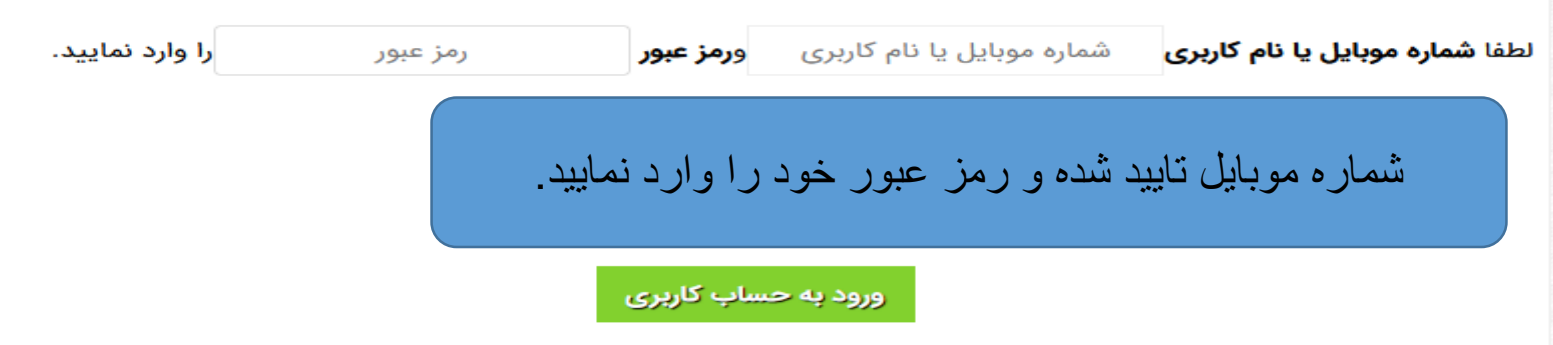

**توجه:** در صورتی که مرکز دانشگاهی یا سازمان شما عضو IP سیویلیکا می باشد، با ورود به حساب کاربری خود، دسترسی IP نادیده گرفته می شود. ولی اگر مرکز شما، دسترسی بر اساس شماره تلفن همراه یا ایمیل سازمانی را فعال نموده باشد، پس از ورود با شماره تلفن همراه اگر شماره تلفن همراه شما در لیست مجاز دانشگاه یا سازمان تعریف شده باشد و یا آدرس ایمیل شما از ایمیلهای سازمانی آن مرکز باشد، می توانید بدون مراجعه به محل دانشگاه یا سازمان طبق قوانین تعریف شده مرکز خود، از مقالات استفاده فرمایید.

## لم و عضویت جدید در پایگاه سیویلیکا

#### فراموشی رمز عبور

در صورتی که حساب کاربری در پایگاه سیویلیکا داشته اید ولی رمز عبور آن را فراموش نموده اید، با استفاده از قسمت بازیابی رمز عبور می توانید رمز عبور جدید برای حساب کاربری خود دریافت نمایید.

#### بازیابی رمز عبور

در صورتی که مشکلی در ورود به حساب کاربری خود دارید و یا مشکلی بروز نموده که با استفاده از بخش بازیابی رمز عبور نمی توانید آن را برطرف نمایید، از طریق بخش پشتیبانی کاربری، به کارشناسان پایگاه اطلاع دهید. توجه داشته باشید که برای استخراج اطلاعات حساب کاربری ما نیاز به شماره تلفن همراهی داریم که با آن در سایت عضو هستید.

> سقف دریافت مقاله در هر روز برای پایگاه سیویلیکا، 20 عدد است.

> > برخی از سازمانهای عضو

سازمان انرژی اتمی ایران سازمان ملی استاندارد سازمان مدیریت صنعتی

وزارت نيرو

اداره کل نظارت فنی و مهندسی قوه قضاییه سازمان پژوهشهای علمی و صنعتی ایران

| راهنمای پژوهشگران و دانشجویان    | راهنمای دبیرخانه کنفرانسه | برخی از دانش |
|----------------------------------|---------------------------|--------------|
| راهنمای استفاده از مقالات        | درخواست ثبت اطلاعات       | دانشگاه علم  |
| پشتیبانی کاربران                 | درخواست ثبت اطلاعات       | دانشگاه تهرا |
| فراموشی رمز عبور                 | رتبه بندی دانشگاههای ا    | دانشگاه صنه  |
| جستجوى مقاله                     | راهنمای برگزاری کنفرانس   | دانشگاه صن   |
| اطلاع رسانی کنفرانسهای ایران     | عضویت در کانال رسمی       | دانشگاه صن   |
| فباخمان طرح های بژوهشی و تحقیقات | تېلىغات در سېمىلىكا       | دانشگاه شمر  |